## Zakładanie konta ResearcherID

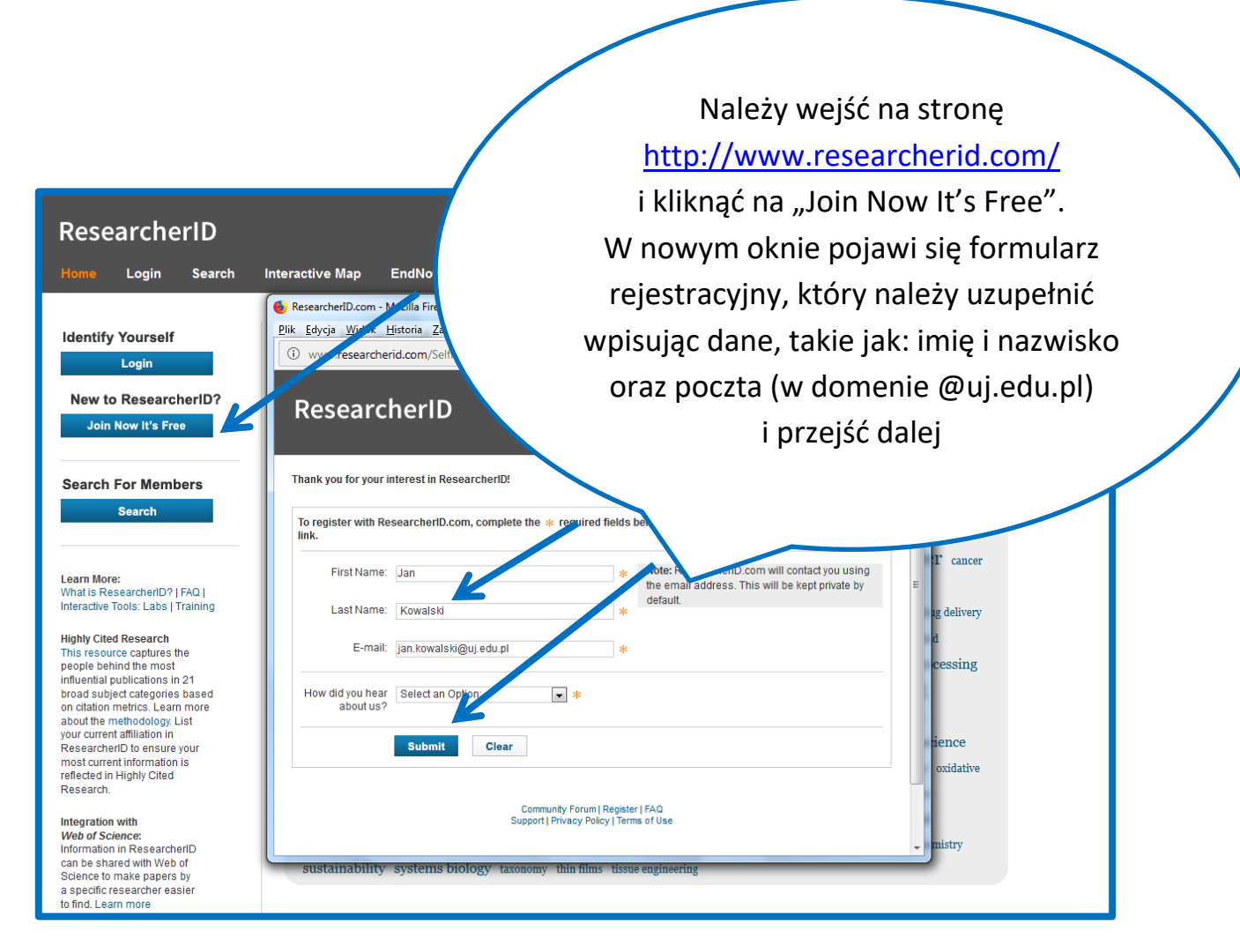

Na podany adres e-mail zostanie wysłana wiadomość weryfikacyjna. W przypadku nieotrzymania wiadomości należy przeszukać folder "SPAM".

W celu potwierdzenia rejestracji konta należy kliknąć w przesłany w mailu link. Po przekierowaniu na stronę ResearcherID należy uzupełnić dane profilowe.

|                              |                                                                                                    | Nale                                                       | ży uzupełnić pola oznaczon                                                                                                    | e gwiazdką:                                                                                              |
|------------------------------|----------------------------------------------------------------------------------------------------|------------------------------------------------------------|----------------------------------------------------------------------------------------------------|----------------------------------------------------------------------------------------------------|
|                              |                                                                                                    |                                                            | imię i nazwisko, adres e-                                                                                                    | mail                                                                                                    |
| Docoarcho                    | rID                                                                                                    | (w c                                                       | lomenie @ui.edu.pl). nazw                                                                                                    | e instytucii                                                                                             |
| Researche                    | טוזי                                                                                                    | (                                                          | Uniworsytat Ingiallański Ca                                                                                                    |                                                                                                    |
|                              |                                                                                                    | (                                                          |                                                                                                    |                                                                                                    |
| By registering, you're helpi | st in Researcherid!<br>ing to build a resource that standardizes and o                                                                                                    | Me                                                         | dicum), miasto i państwo.                                                                                                    | Następnie                                                                                                |
| Data Privacy: The informa    | tion that you submit as part of this registration p                                                                                                    | należ                                                      | y utworzyć hasło do konta                                                                                                    | Research ID,                                                                                             |
| website. At anytime after re | egistering, you can login to your account and choose                                                                                                    | wyr                                                        | pełnić pozostałe pola oraz z                                                                                                    | atwierdzić 🦯                                                                                             |
| Registration                 |                                                                                                    | $\mathbf{i}$                                               | reiestracie                                                                                                    |                                                                                                    |
| To register with Resear      | cherlD.com, complete the $*$ required fields below.                                                                                                    | We will e-mail ye                                          |                                                                                                    |                                                                                                    |
| First/Given Name:            | Jan *                                                                                                    |                                                            |                                                                                                    | w typu. This will be kent private                                                                        |
| Last/Family Name:            | Kowalski *                                                                                                    |                                                            | 61                                                                                                    |                                                                                                    |
| Middle Initials:             |                                                                                                    |                                                            |                                                                                                    |                                                                                                    |
| E-mail Address:              | jan.kowalski@uj.edu.pl *                                                                                                    |                                                            |                                                                                                    |                                                                                                    |
| Institution                  | Uniwersytet Iogielloński Collegium Medicum                                                                                                    | 4                                                          | Institution: Enter the name institution at which you work Please so                                                                       | ell out the name. If your institution has                                                                |
| Out accession in a           |                                                                                                    |                                                            | a commonly known acronym or abbreviation, then put both. For eas<br>SUNY. This will be displayed on your profile page by default.         | mple, State University of New York,                                                                      |
| Department:                  |                                                                                                    | Add                                                        | Mailing Address: This information will be private by default. After re<br>information viewable by visitors to your ResearcherID page.     | gistering, you can choose to make this                                                                   |
|                              |                                                                                                    |                                                            |                                                                                                    |                                                                                                    |
| Address Line 1               | <b>*</b>                                                                                                    |                                                            |                                                                                                    |                                                                                                    |
| Address Liss 0               | ••                                                                                                    |                                                            |                                                                                                    |                                                                                                    |
| Address Line 2:              |                                                                                                    |                                                            |                                                                                                    |                                                                                                    |
| City:                        | Kraków *                                                                                                    |                                                            |                                                                                                    |                                                                                                    |
| County/State/Province:       | Poland                                                                                                    |                                                            |                                                                                                    |                                                                                                    |
| Zip/Postal Code:             |                                                                                                    |                                                            |                                                                                                    |                                                                                                    |
| Country/Region:              | Poland                                                                                                    | • *                                                        |                                                                                                    |                                                                                                    |
| Password:                    | *                                                                                                    |                                                            | Password: This will be used by you to log in to this site so you can                                                                      | access and edit your information.                                                                        |
|                              | Password Guidelines<br>Must be 8 or more characters and contain:<br>- at least 1 numera: 0 - 9<br>- at least 1 spiba character, case-sensitive<br>- at least 1 symbol: () # 5 % ^* () ~ `{]]\&_<br>Example: 1 sum%moon |                                                            |                                                                                                    |                                                                                                    |
| Retype Password:             | *                                                                                                    |                                                            |                                                                                                    |                                                                                                    |
| Security Question:           |                                                                                                    | • *                                                        | Security Question: Select a question and provide an answer. This<br>case you forget your password.                                        | will be used to verify your identity in                                                                  |
| Security Answer:             | *                                                                                                    |                                                            |                                                                                                    |                                                                                                    |
| Verification Number:         | *                                                                                                    |                                                            | Verification Number: Enter a 4-character code (like a password). T case you forget your login information.                                | his will be used to verify your identity in                                                              |
| Select a Role:               |                                                                                                    | ▼ *                                                        | Other Names: If you've published under different names or if you a                                                                        | e known by more than one name, add                                                                       |
|                              |                                                                                                    |                                                            | when processing your My Publications list for use in Web of Science<br>that have your name or one of your Other Names will be included in | c. These names will also be used<br>the Core Collection; only publications<br>a your Distinct Author Set |
| Other Names Used<br>by You:  |                                                                                                    | Add                                                        | (more information).<br>Examples:                                                                                                    | Jour Distinct Autor Cot                                                                                  |
|                              |                                                                                                    |                                                            | Smith, J. J.<br>Smith, John J.                                                                                                    |                                                                                                    |
|                              | ♥ Yes ○ No * Send me information about new<br>♥ Yes ○ No * Send me information about produte<br>Papers                                                                                                    | etures on ResearcherID.com.<br>cts and services related to |                                                                                                    |                                                                                                    |
|                              | Resear and.com                                                                                                    |                                                            |                                                                                                    |                                                                                                    |
|                              | Submit Registration Reset                                                                                                    |                                                            |                                                                                                    |                                                                                                    |
|                              |                                                                                                    | Community Forum                                            | Register   FAQ                                                                                                    |                                                                                                    |
|                              |                                                                                                    | Support Frivacy PC                                         | noy   terms of 050                                                                                                    |                                                                                                    |

| ResearcherID                                                                                                    | Clarivate<br>Analytics                                                     |
|----------------------------------------------------------------------------------------------------|----------------------------------------------------------------------------|
| End User License To continue with registration, you must accept the terms of the End User License Agreement. ResearcherID Terms of Use and Privacy Policy This agreement (Agreement) is a legal agreement between you, the user, (You or Your) and CLARIVATE ANALYTICS (US) LLC having its principal place of business located at 1500 Spring Garden Street, 4th Floor, Philadelphia, PA 19130 (Clarivate, We or Our) and describes the terms and conditions on which you may access and use and Clarivate will provide the ResearcherID service described in Section 1 below (the ResearcherID Service), which includes the allocation to You of a unique Researcher ID (the ResearcherID). BY CLICKING ON THE "ACCEPT" BUTTON BELOW YOU AGREE TO BE LEGALLY BOUND BY THE FOLLOWING TERMS AND CONDITIONS. IF YOU DO NOT Recept THE TERMS AND CONDITIONS of THIS AGREEMENT, CLARIVATE IS UNWILLING TO "OVIDE THE RESEARCHERID SERVICE TO attack | Na ekranie pojawi się<br>treść regulaminu,<br>którą należy<br>zaakceptować |
| Community Forum   Register   FAQ<br>Support   Privacy Policy   Terms of Use                                                                                                    |                                                                            |

| Congratulations         Congratulations! Your ResearcherID registration is now complete.         Your ResearcherID is:                                                                                                    | Następnie użytkownik vate<br>zostanie<br>poinformowany o<br>przyznanym numerze |
|----------------------------------------------------------------------------------------------------|--------------------------------------------------------------------------------|
| Please click the link below to access your ResearcherID profile page. Once<br>logged in, you can add information (click the Manage Profile button) or add<br>publications to your publication lists.<br>Click here to login to ResearcherID >><br>Community Forum   Res<br>Support   Privacy Policy   Ten | ResearcherID                                                                   |

Po kliknięciu na **"Click here to login to ResearcherID"** pojawi się ekran z propozycją utworzenia lub połączenia profilu ResearcherID z Publons oraz z ORCID.

| ResearcherID                                  | Clarivate<br>Analytics                                                                                                    |
|-----------------------------------------------|----------------------------------------------------------------------------------------------------|
| Publons                                       |                                                                                                    |
| With Publons you can be recognised for your p | eer review efforts alongside your publications.                                                                                                    |
| I would like to create a Publons account.     | Publons helps you to record, verify and showcase your peer review contributions for use in promotion applications. Publons gives recognition for peer review without compromising reviewer anonymity or infineeing upon journal policies. You may edit what is displayed for any review or opt out of the service at any time. |
| I already have a Publons account.             | Once you have created an account on Publons you will be able to link it to your ResearcherID account.                                                                                                    |
|                                               | commore about Publons here.                                                                                                    |
| No, thank you                                 | If you choose not to get or associate a Publons account, you can do so later on.                                                                                                    |
| Continue Remind Me Later                      |                                                                                                    |
|                                               | Community Forum   Register   FAQ<br>Support   Privacy Policy   Terms of Use   Logout                                                                                                    |

## UWAGA!

Użytkownicy, którzy nie posiadają identyfikatora ORCID, w trakcie tworzenia konta ResearcherID mają możliwość założenia konta ORCID po kliknięciu na "I would like to create an ORCID record". Formularz rejestracji należy wypełnić zgodnie z instrukcją dla UJ CM <u>ORCID – utworzenie identyfikatora</u>.

Użytkownicy, którzy posiadają identyfikator ORCID, w trakcie tworzenia konta ResearcherID uzyskują automatyczne połączenie obu kont po kliknięciu na "I already have an ORCID record".

Po wybraniu jednej z możliwych opcji należy kliknąć na "Continiue":

| ResearcherID                              | Clarivate<br>Analytics                                                                                                    |
|-------------------------------------------|----------------------------------------------------------------------------------------------------|
| ORCID                                     |                                                                                                    |
| Did you know you can associate your ORCID | ID with your ResearcherID accounts                                                                                                    |
| I would like to create an ORCID record.   | communication by creating a central registry of unique identifiers. These identifiers can be used within various systems you may interact with in your professional research |
| I already have an ORCID record.           | By creating an ORCID you will be able to link your ResearcherID account with this centralized registry.                                                                      |
| No, thank you.                            | If you choose not to get or associate an ORCID, you can do it at a later time.                                                                                               |
| Continue Remind Me Later                  |                                                                                                    |
|                                           | Community Forum   Register   FAQ<br>Support   Privacy Policy   Terms of Use   Logout                                                                                         |

| Jan Kowalski<br>https://orcid.org/0000-0001                                                                                                    | Po przekierowaniu do<br>nowej karty należy<br>zaakcentować prośbe o |
|----------------------------------------------------------------------------------------------------|---------------------------------------------------------------------|
| • C                                                                                                    | zgodę na powiązanie z                                               |
| Read your limited-access information<br>Add or update your biographical information                                                                                                    | ResearcherID                                                        |
| This application will not be able to see your ORCID password any<br>other information in your ORCID record with visibility of to Only me.<br>You can manage permission granted to this appropriate Trusted<br>Organizations in your account settings |                                                                     |
| Authorize                                                                                                    |                                                                     |
| Deny                                                                                                    |                                                                     |

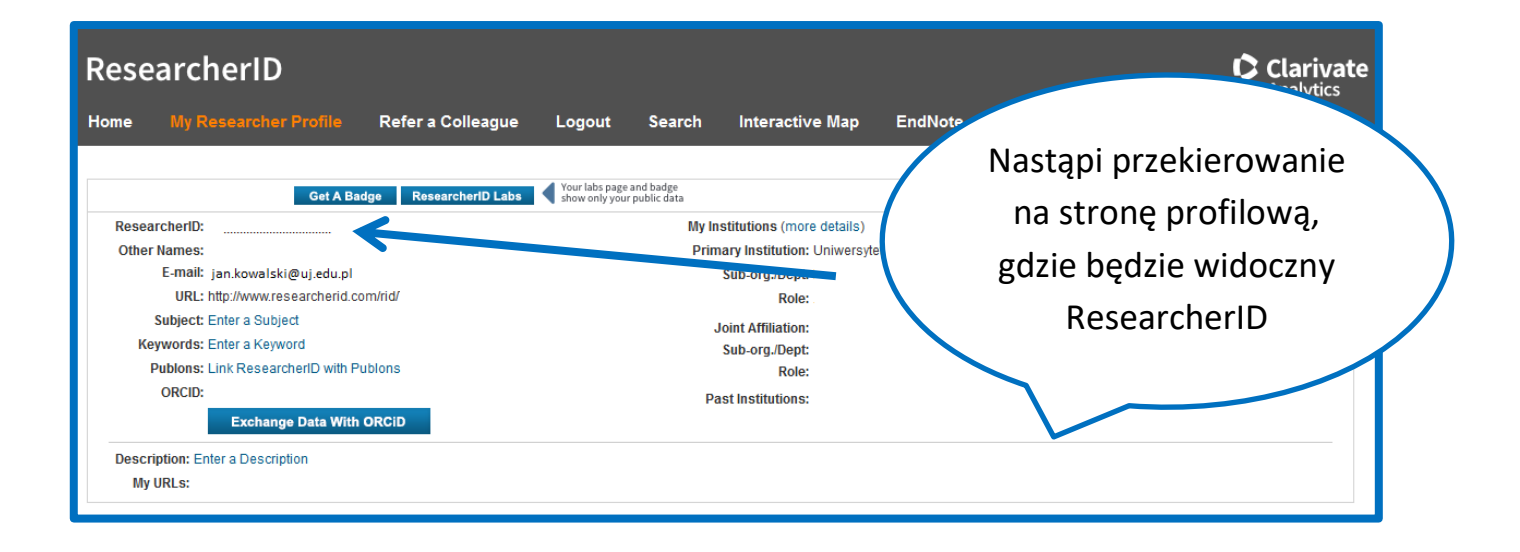